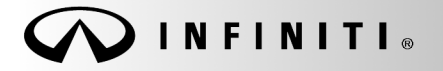

SERVICE BULLETIN

COPYRIGHT© NISSAN NORTH AMERICA, INC.

Classification: DA17-033A Reference:

ITB18-002A

March 24, 2021

Date:

# 2017 Q50 AND Q50 HYBRID; SONAR SYSTEM DOES NOT DISPLAY RED INDICATOR WHEN CLOSE TO OBJECT

This bulletin has been amended. See AMENDMENT HISTORY on the last page. Please discard previous versions of this bulletin.

APPLIED VEHICLES:

2017 Q50 (V37) 2017 Q50 Hybrid (V37)

# IF YOU CONFIRM

When a center or corner sonar sensor in an Applied Vehicle is close to an object while the sonar system is ON:

• The sonar indicator will appear on the display screen in green, then yellow, but <u>does not</u> change to red no matter how close the object is.

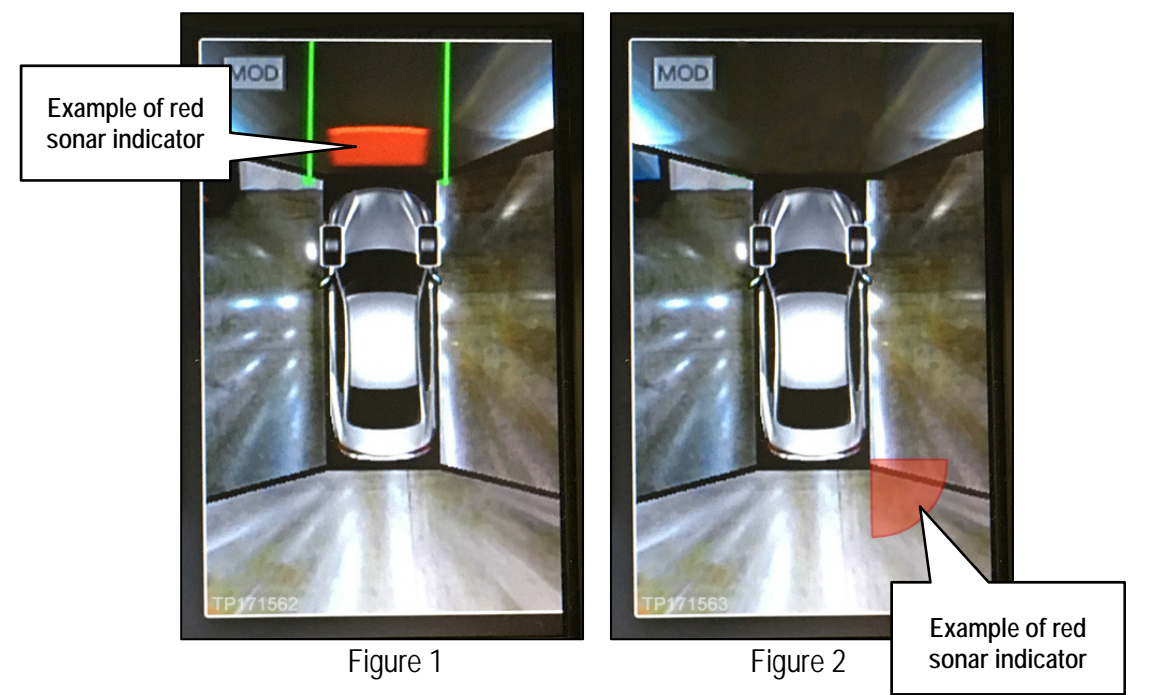

# ACTION

Perform the Service Procedure beginning on page 2 to configure the sonar system.

**IMPORTANT**: The purpose of ACTION (above) is to give you a quick idea of the work you will be performing. You MUST closely follow the entire SERVICE PROCEDURE as it contains information that is essential to successfully completing this repair.

Infiniti Bulletins are intended for use by qualified technicians, not 'do-it-yourselfers'. Qualified technicians are properly trained individuals who have the equipment, tools, safety instruction, and know-how to do a job properly and safely. NOTE: If you believe that a described condition may apply to a particular vehicle, DO NOT assume that it does. See your Infiniti retailer to determine if this applies to your vehicle.

# SERVICE PROCEDURE

**IMPORTANT:** Before starting, make sure:

- ASIST on the CONSULT PC has been synchronized (updated) to the current date.
- All CONSULT-III plus (C-III plus) software updates (if any) have been installed.
- 1. Confirm the shift selector is in Park, and the parking brake is set.
- 2. Connect the CONSULT-III plus (C-III plus) VI to the vehicle.
- 3. Launch C-III plus on the CONSULT PC.
- 4. Cycle the ignition to ON. **DO NOT** start the engine.
- 5. Select **Re/programming Configuration**.

| Back     | Home Print :   | Screen Screen Mode De |                               |
|----------|----------------|-----------------------|-------------------------------|
| Connec   | ction Status - |                       | Diagnosis Menu                |
|          | Serial No.     | Status                | Diagnosis (One System)        |
| VI       | 2300090        | Normal Mode/Wireless  | Diagnosis (All Systems)       |
| MI       | -              | No connection         | Re/programming, Configuration |
|          | Select VI/MI   |                       | Immobilizer                   |
| Applicat | tion Setting   | Language Setting      | Maintenance                   |
|          | VDR            |                       |                               |

Figure 3

6. Read the Precautions.

When finished, touch the "Confirmed instructions" box to insert a check mark, then select **Next**.

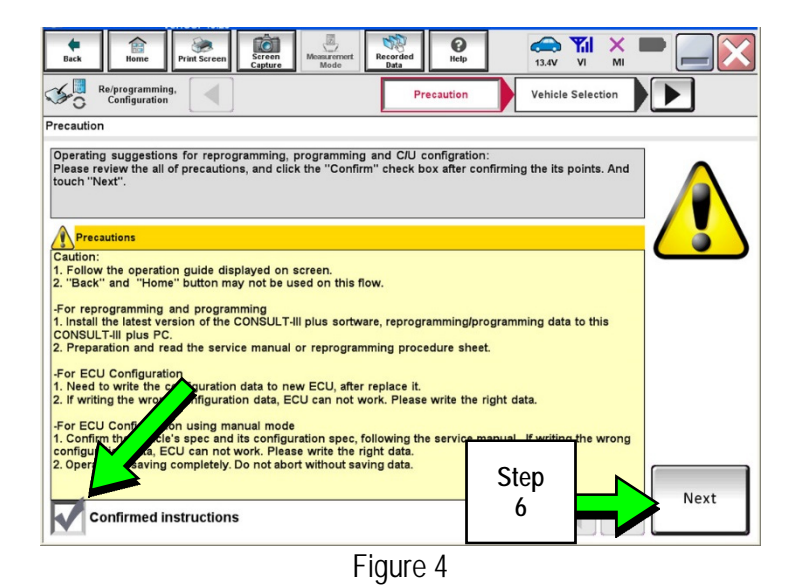

7. Select the Manual Selection(Vehicle Name) tab, then select the applicable Model and Year.

**NOTE:** If the screen shown in Figure 5 does not display, proceed to step 10.

8. Select Select.

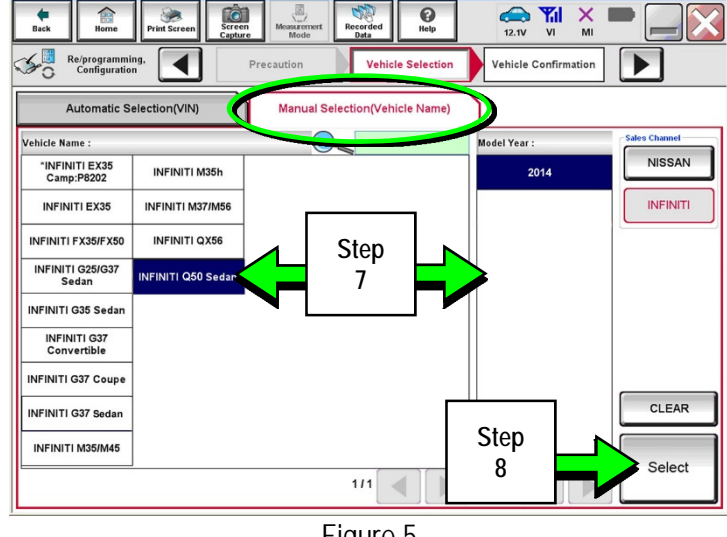

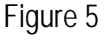

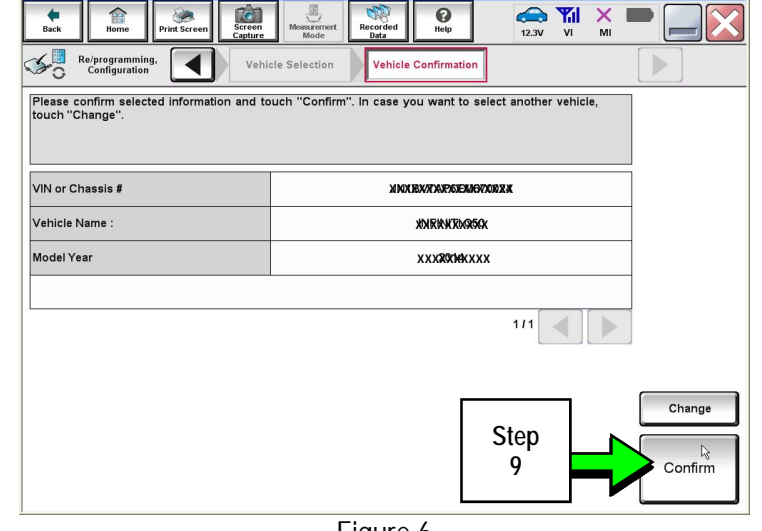

Figure 6

9. Confirm the correct Vehicle Name and Model Year are displayed.

When finished, select Confirm.

10. After system call completes, confirm the correct VIN is displayed.

When finished, select Confirm.

**NOTE:** If the VIN displayed is incorrect, input the correct VIN. When finished, select **Confirm**.

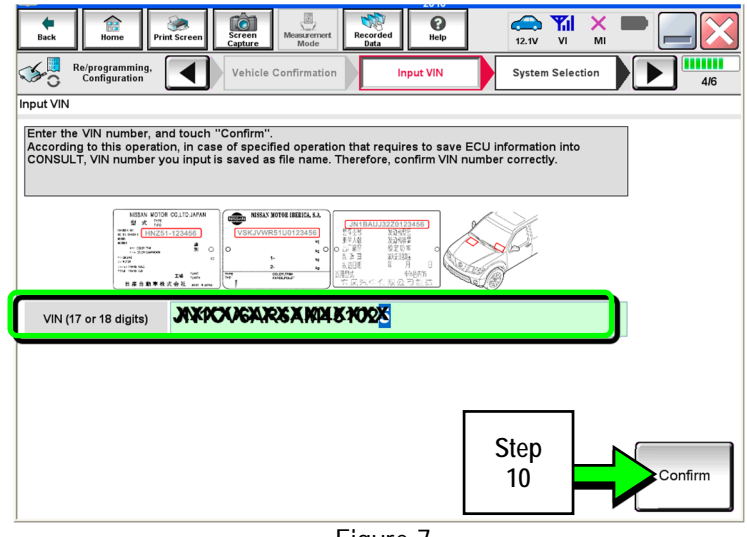

Figure 7

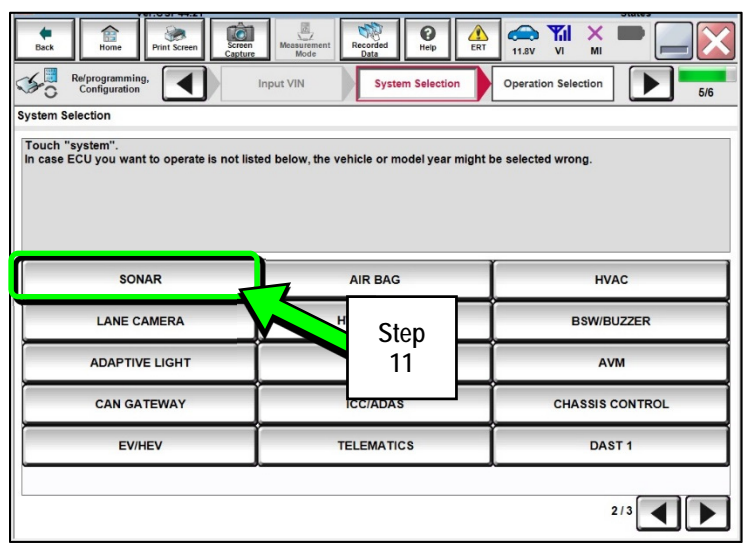

Figure 8

11.7V VI Ô 5 **O** Help × ¥0 Re/programming, Configuration 4 System Sele Operation Selection 6/6 Operation Selection Touch "Operation". In case over write current ECU, touch "Reprogramming". In case replacement of ECU, select an operation in REPLACE ECU category. REPROGRAMMING In case you want to reprogramming ECU, touch "Reprogramming" Reprogramming Step Replacement OF ECU 12 Programming (Blank ECU) Touch "Before ECU Replacement", Operation log with part number is saved to CONSULT. Before ECU After ECU Rep ement Replacement VEHICLE CONFIGURATION Touch "Before ECU Replacement", Operation log with configuration data is saved to CONSULT. Before ECU After ECU Replacement Replacement

Figure 9

- 11. Select SONAR.
  - Use the scroll arrow if needed.

12. Select After ECU Replacement.

13. Select Manual selection.

| Ver.CSP44.21                                                       |                                                                                         | States            |
|--------------------------------------------------------------------|-----------------------------------------------------------------------------------------|-------------------|
| Back Home Print Screen                                             | Screen<br>Capture Measurement<br>Mode Data Per Heip Cat                                 | M = _ 🔀           |
| Re/programming,<br>Configuration                                   | Operation Selection Writing method selection                                            | 7/7               |
| Writing method selection                                           |                                                                                         |                   |
| Select an operation from the fol<br>Touch "FAST linked" or "Manual | wing list.<br>selection".                                                               |                   |
| FAST linked                                                        | Touch "FAST linked" to select automatic selection for writing dat<br>generated in FAST. | ta using the file |
| Manual selection 4                                                 | Touch "Manua<br>Step<br>13                                                              |                   |
|                                                                    | Figure 10                                                                               |                   |

14. Use the drop down menus to select the **Configuration** options as shown below.

| FRONT CAMERA | > WITH |
|--------------|--------|
| TRANSMISSION | > AT   |
| BCI function | > WITH |

| Back Recent Recent Mode Recent Mode                                                                                                    |                                                                                                  |
|----------------------------------------------------------------------------------------------------|--------------------------------------------------------------------------------------------------|
| Re/programming, Configuration Writing method selection                                                                                                    | Manual<br>Configuration Write Configuration 8/10                                                 |
| Manual Configuration                                                                                                    |                                                                                                  |
| Identify the correct model and configuration list described in<br>Confirm and/or change setting value for each item, touch "Nex<br>Make sure to touch "Next" even if configuration list is not disp<br>if not, configuration which is set automatically by selecting veh | Service Manual.<br>ct <sup>*</sup> .<br>Jayed.<br>icle model can not be memorized.<br>Step<br>14 |
| SONAR                                                                                                    |                                                                                                  |
| Items                                                                                                    | Setting Value                                                                                    |
| FRONT CAMERA                                                                                                    | WITH                                                                                             |
| TRANSMISSION                                                                                                    | AT 🔻                                                                                             |
| BCI function                                                                                                    | WITH                                                                                             |
|                                                                                                    | Cancel                                                                                           |
|                                                                                                    | Step<br>15                                                                                       |

Figure 11

# 15. Select Next.

16. Confirm the configuration displayed is correct, then select **OK**.

|   | Back Image: Constraint of the second second se | Measurement<br>Mode                         | ed Help         | ERT 11.8V            |                        | -      |
|---|----------------------------------------------------------------------------------------------------|---------------------------------------------|-----------------|----------------------|------------------------|--------|
| 6 | Re/programming,<br>Configuration                                                                                                    | Ianual<br>figuration                        | ite Configurati | on Print<br>Operatio | Result /<br>n Complete | 9/10   |
| V | /rite Configuration                                                                                                    |                                             |                 |                      |                        |        |
|   | Following setting value for each item are sa<br>Confirm setting value for each items, if OK, to                                                                                                    | ved to vehicle ECU.<br>buch "OK" to save th | em to vehicle   | ECU.                 |                        |        |
|   | SONAR                                                                                                    |                                             |                 |                      |                        |        |
|   | Items                                                                                                    |                                             |                 | Setting Value        |                        |        |
|   | FRONT CAMERA                                                                                                    |                                             |                 | WITH                 |                        |        |
|   | TRANSMISSION                                                                                                    |                                             |                 | AT                   |                        |        |
|   | BCI function                                                                                                    |                                             |                 | WITH                 |                        |        |
|   |                                                                                                    |                                             |                 | Step<br>16           |                        | Cancel |

Figure 12

| VELODI 44.21                                                                                                    | 201                                          |                | ototeo |  |  |
|----------------------------------------------------------------------------------------------------|----------------------------------------------|----------------|--------|--|--|
| Back Bone Print Screen Screen                                                                                                    | Measurement Mode Recorded Data               | ERT 11.8V      |        |  |  |
| Re/programming, Configuration                                                                                                    | e Configuration Print Resul<br>Operation Con | lt /<br>nplete | 10/10  |  |  |
| Print Result / Operation Complete                                                                                                    |                                              |                |        |  |  |
| Write Configuration has been successfully completed.<br>Touch "End" to finish operation, and to back to Home Screen. Confirm each function works correctly. |                                              |                |        |  |  |
| SONAR                                                                                                    |                                              |                |        |  |  |
| Items                                                                                                    |                                              | Setting Value  |        |  |  |
| FRONT CAMERA                                                                                                    |                                              | WITH           |        |  |  |
| TRANSMISSION                                                                                                    |                                              | AT             |        |  |  |
| BCI function                                                                                                    |                                              | WITH           | Print  |  |  |
| Other<br>Operation                                                                                                    |                                              |                |        |  |  |
|                                                                                                    |                                              | Step<br>17     | End    |  |  |
|                                                                                                    | Figure 13                                    |                |        |  |  |

17. Select End.

#### **CLAIMS INFORMATION**

Submit a Primary Part (PP) type line claim using the following claims coding:

| DESCRIPTION                   | PFP | OP CODE | SYM | DIA | FRT |
|-------------------------------|-----|---------|-----|-----|-----|
| Perform Sonar Reconfiguration | (1) | RX5YAA  | ZE  | 32  | 0.2 |

(1) Refer to the electronic parts catalog (FAST or equivalent) and use the Sonar Sensor Control (28532-\*\*\*\*) as the primary failed part.

### AMENDMENT HISTORY

| PUBLISHED DATE   | REFERENCE  | DESCRIPTION                   |
|------------------|------------|-------------------------------|
| January 12, 2018 | ITB18-002  | Original bulletin published   |
| March 24, 2021   | ITB18-002A | Classification number updated |